# 一、安装

## 1-1、 硬件配件

- RJ-11 电话线(长)×2
   RJ-9 电话线(短)×1
   3 孔 Y 型转接座 × 1
   RJ-11 转 RJ-9(小框架)×2
   RS232 连接线 × 1
   Adaptor AC/DC12V 350mA
- 7. VLR101 录音盒 × 1

如下图

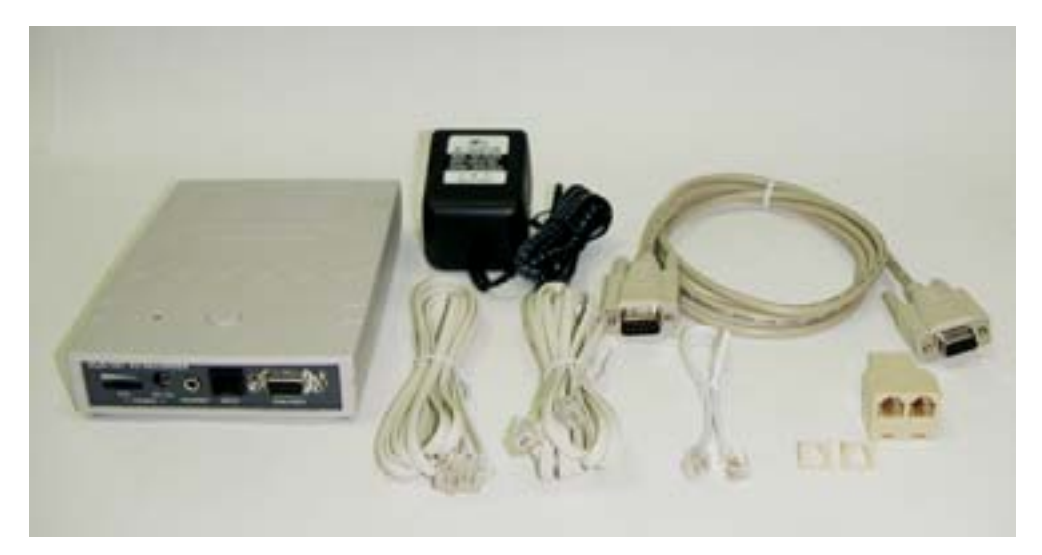

## 1-2、使用者计算机硬件基本需求

- 1. Pentium II 400 以上 CPU
- 2. 64 MB RAM
- 3. Floopy  $\times 1$
- 4. 至少 500 MB 以上硬盘空间
- 5. VGA (800×600)以上
- 6. 至少一个可用的 RS232 serial port (兼容于 16550 传输速 率)

## 1-3、软件操作系统环境

Windows 95/98; Windows NT Service Pack 4.0; Windows 2000 / XP 或以上之操作系统。

### 1-4、硬件安装:

### 1-4-1、VLR101 面板图说明

指示灯平时显示绿色,当激活录音时为红色

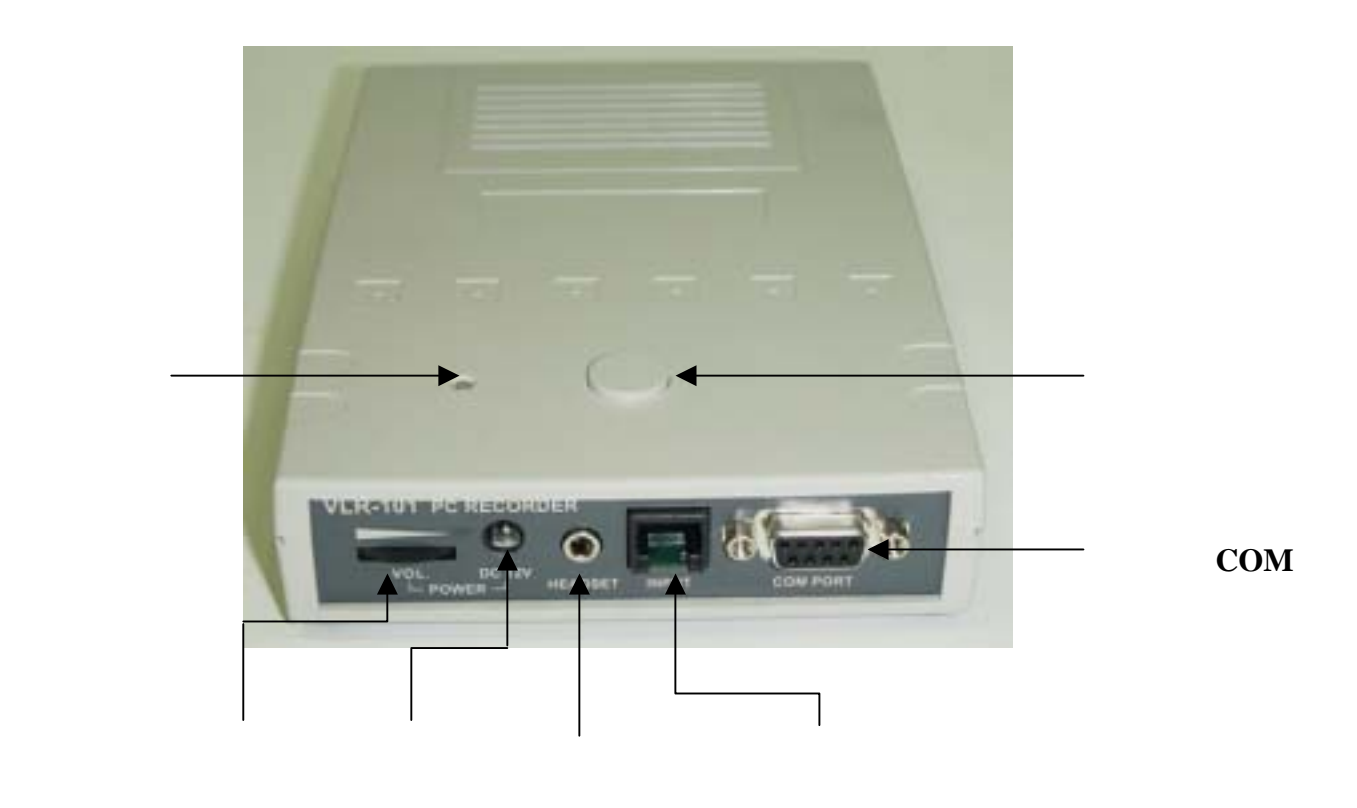

### 1-4-2、外线并联连接方式(适用模拟式话机)

若使用之话机为模拟式话机

- 1. 请将 VLR101 利用 Y 型转接座并接于电话线上(如 图标)。
- 3. 请将系统设定的 Start Method 设为 Local Phone (电压激活)方式。

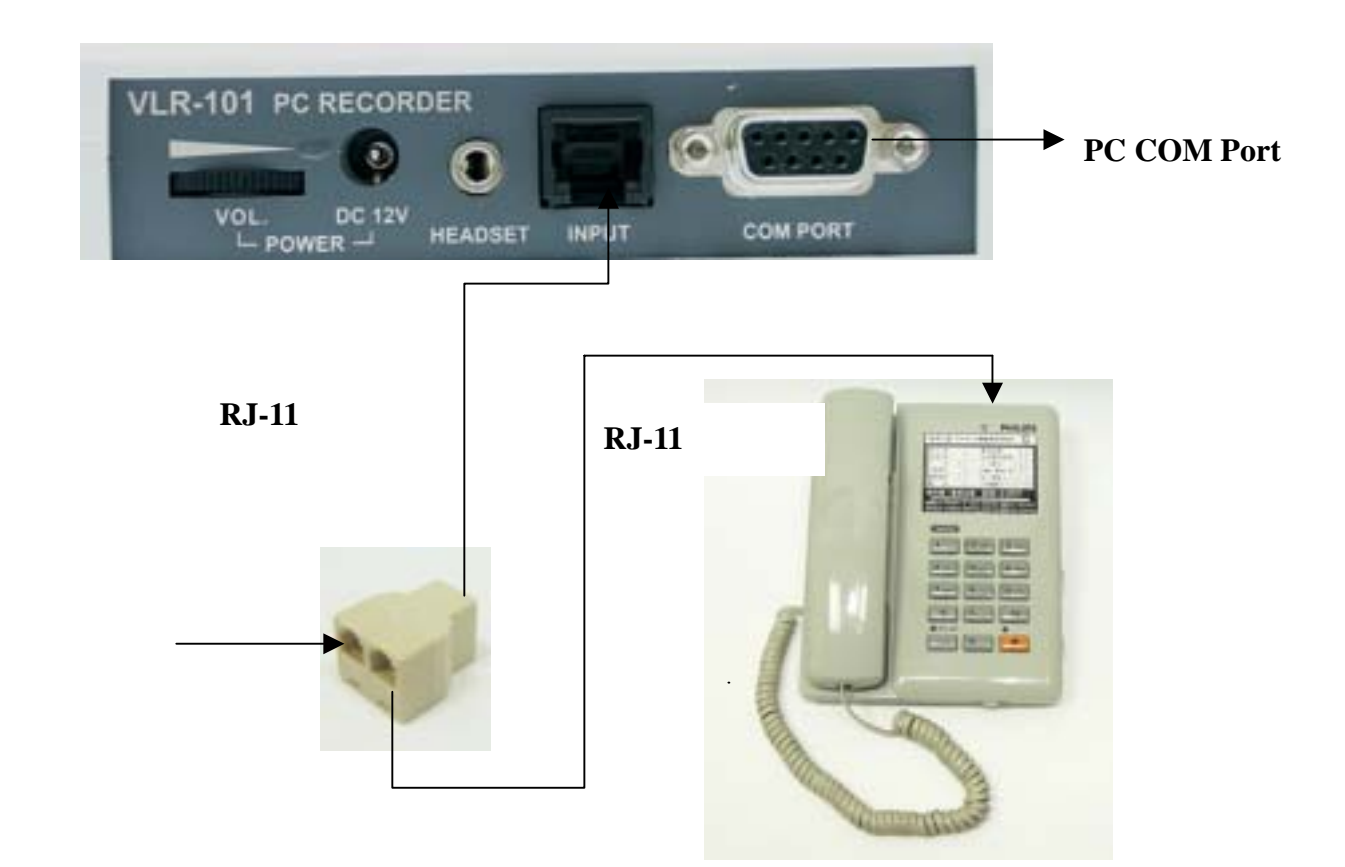

### 1-4-3、话筒并联连接方式(适用数字式话机)

若使用之话机为**数字式**话机

- 1.请将 VLR101 利用 Y 型转接座并接于话筒上,因话 筒线为 RJ-9 接头,所以必须将 RJ-11 转 RJ-9 小框 架装于 Y 型转接座上,再将话筒线由话机上拆下, 接于 Y 型转接座上,再将 RJ-9 电话线(短)连接 于话机座及 Y 型转接座上(如图标)。
- 2.请将系统设定的 Start Method 设为 VOX(声音激活) 方式。

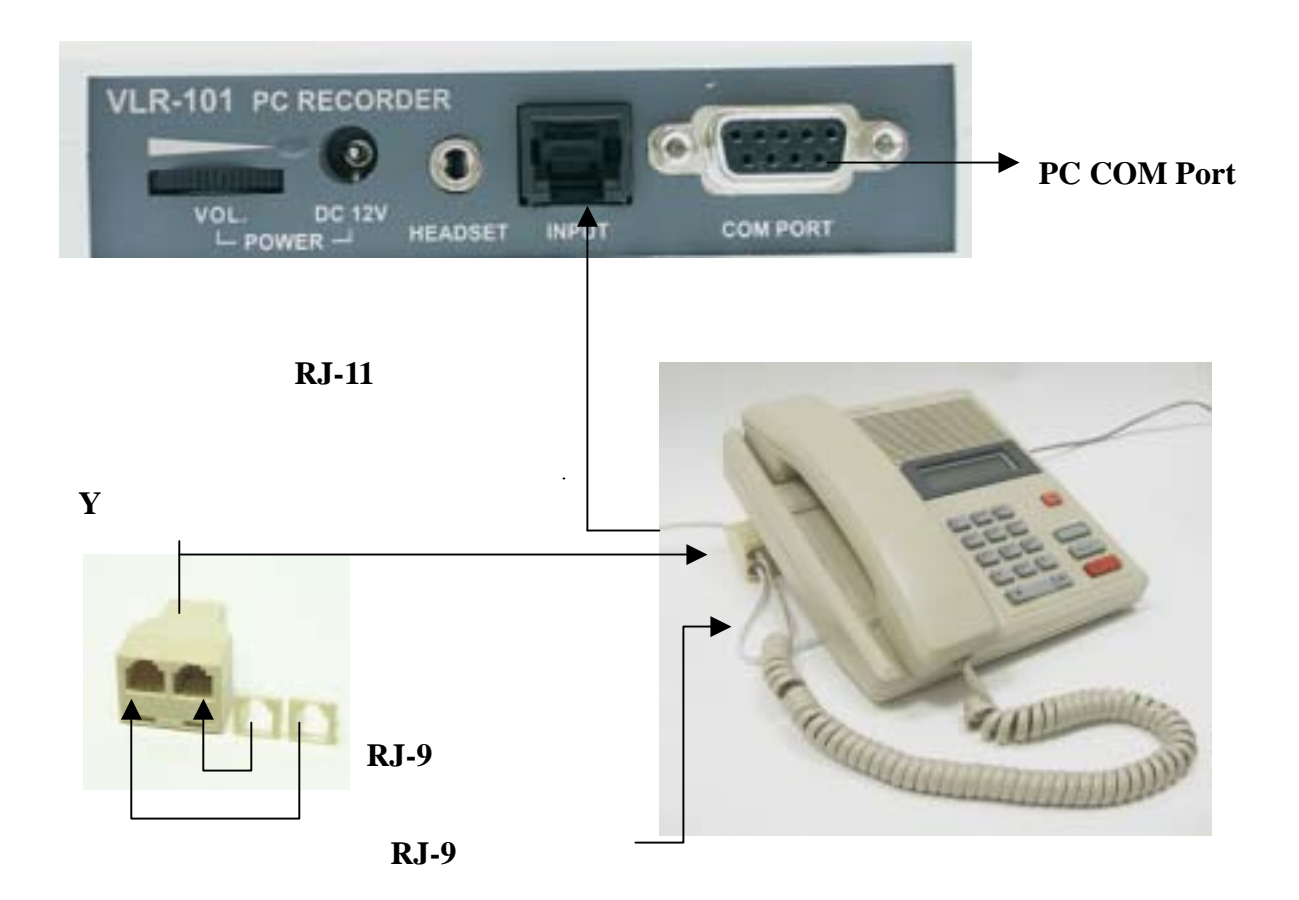

## 1-5、软件安装

### 1-5-1、安装 DAO JET Engine

安装 VLR101 Digital Voice Recorder 系统安装 前要先安装 DAO JET Engine,安装步聚如下

1). 将 CD 放入 CD ROM 中,即出现如下窗口

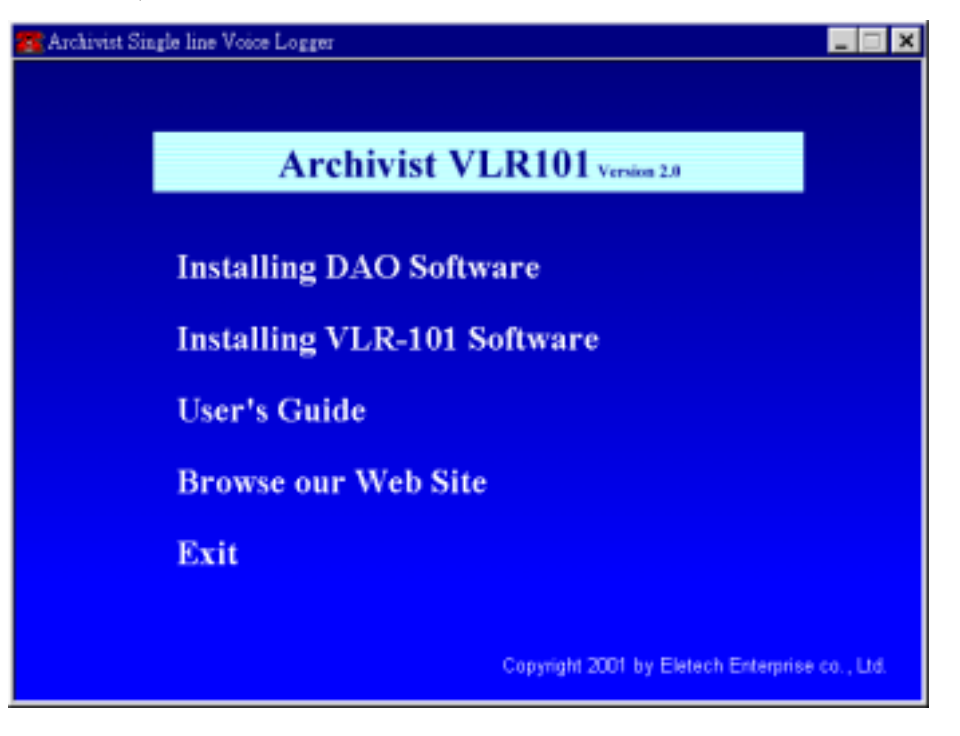

2). 请点选"Installing DAO Software"执行 DAO 安装, 出现如下窗口,请点选"Next"。

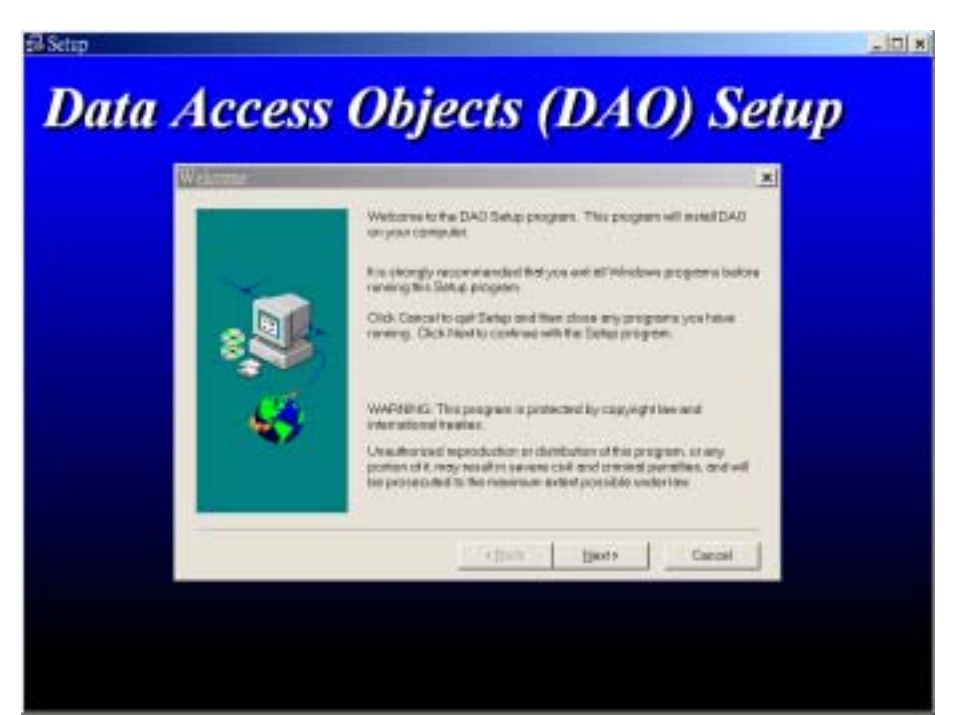

 出现如下窗口,请先将"ODBCDirect"点除不用 安装,再点选"Next"。

| 🚮 Setap |         |                                   |                                           |                                      |            | _ 8 × |
|---------|---------|-----------------------------------|-------------------------------------------|--------------------------------------|------------|-------|
| Da      | ta Acci |                                   | hiaa                                      | te A                                 |            | Set   |
|         |         | DAO can be ins<br>Select the comp | talled with Jet and<br>conents that you'r | d/or ODBCDirect c<br>Hike to install | amponents. |       |
|         |         | C ODBCDirect                      |                                           |                                      |            |       |
|         |         |                                   |                                           |                                      |            |       |
|         | - 😽 -   |                                   |                                           |                                      |            |       |
|         |         |                                   |                                           |                                      |            |       |
|         |         |                                   | < <u>B</u> ack                            | Next>                                | Cancel     |       |
|         |         |                                   |                                           |                                      |            |       |
|         |         |                                   |                                           |                                      |            |       |

4). 出现如下窗口,请点选"Next"。

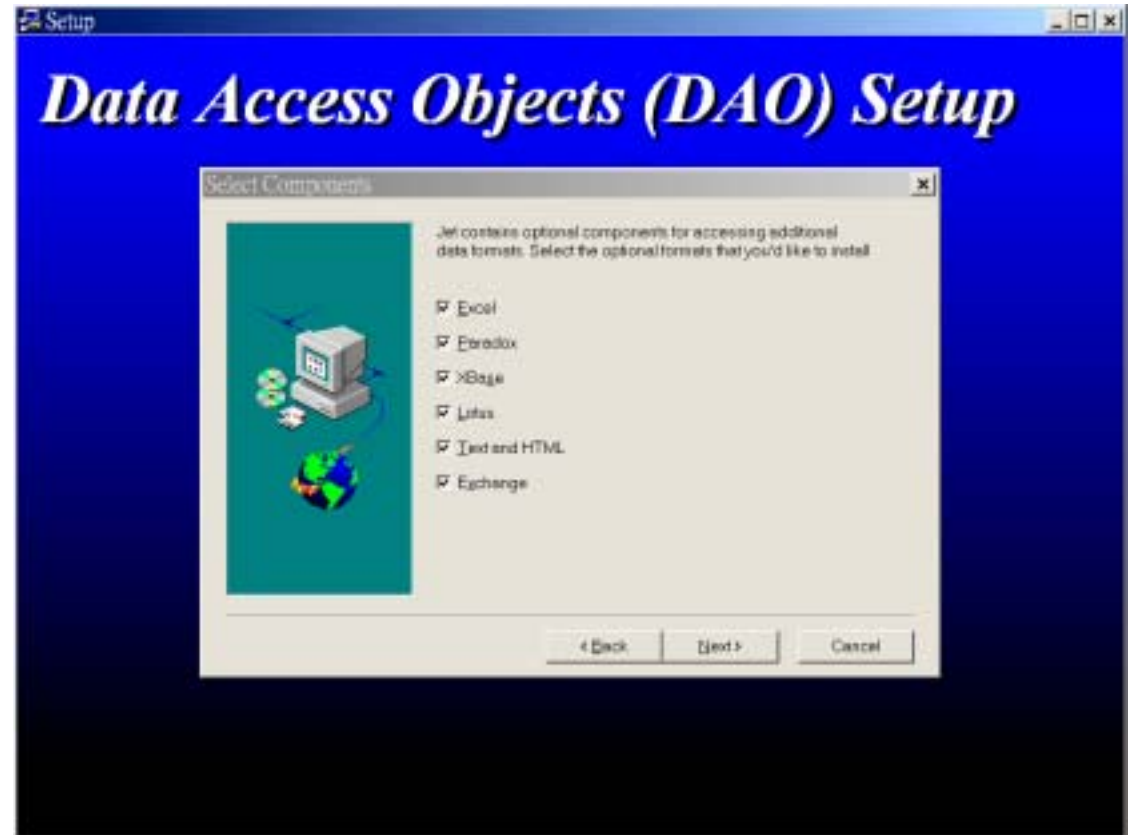

5). 出现如下窗口时,则开始拷贝档案了。

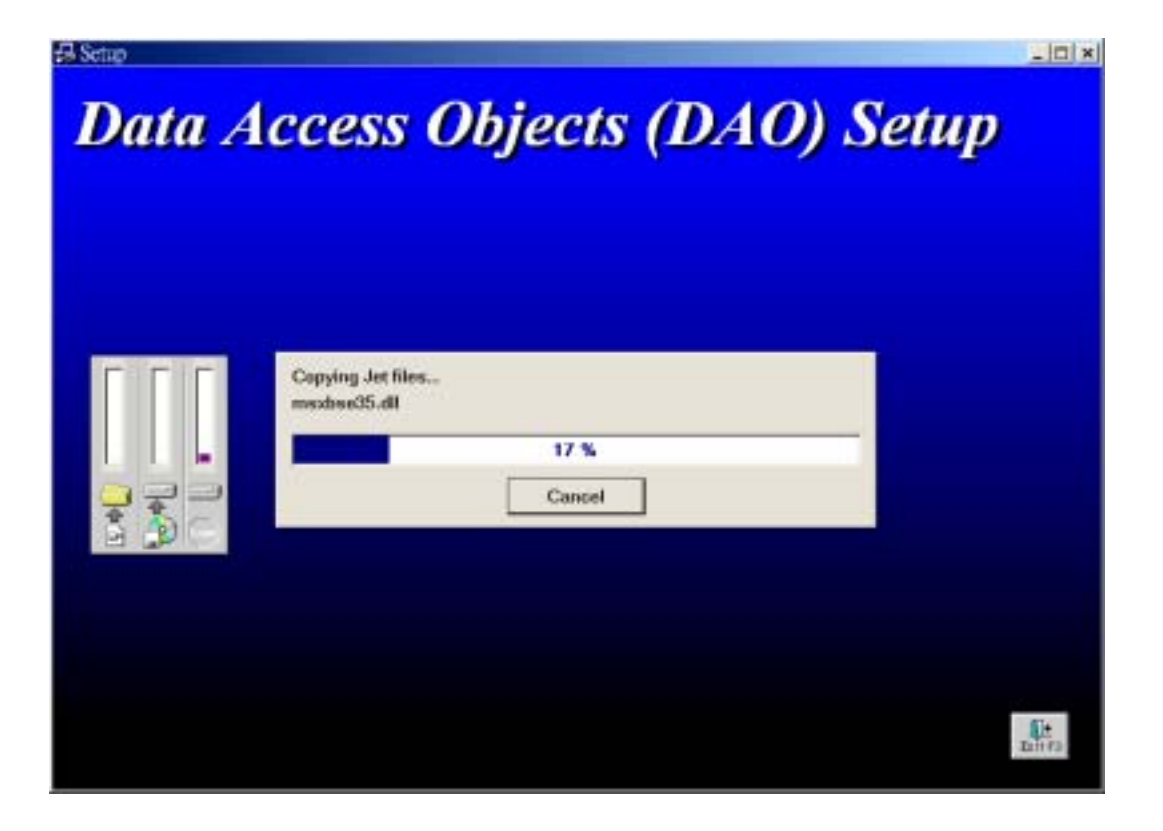

6).当档案都正确拷贝完后,屏幕中央会出现如下窗
 口,代表 DAO,已正确安装完毕,请点选"OK",
 结束 DAO 安装程序。

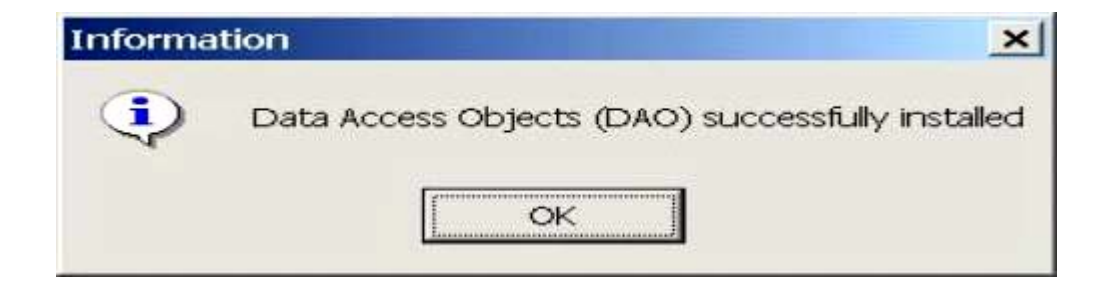

### 1-5-2、安装 VLR101 Digital Voice Recorder 主程序

 1). 请点选主画面中"Installing VLR-101 Software" 执行系统程序安装。

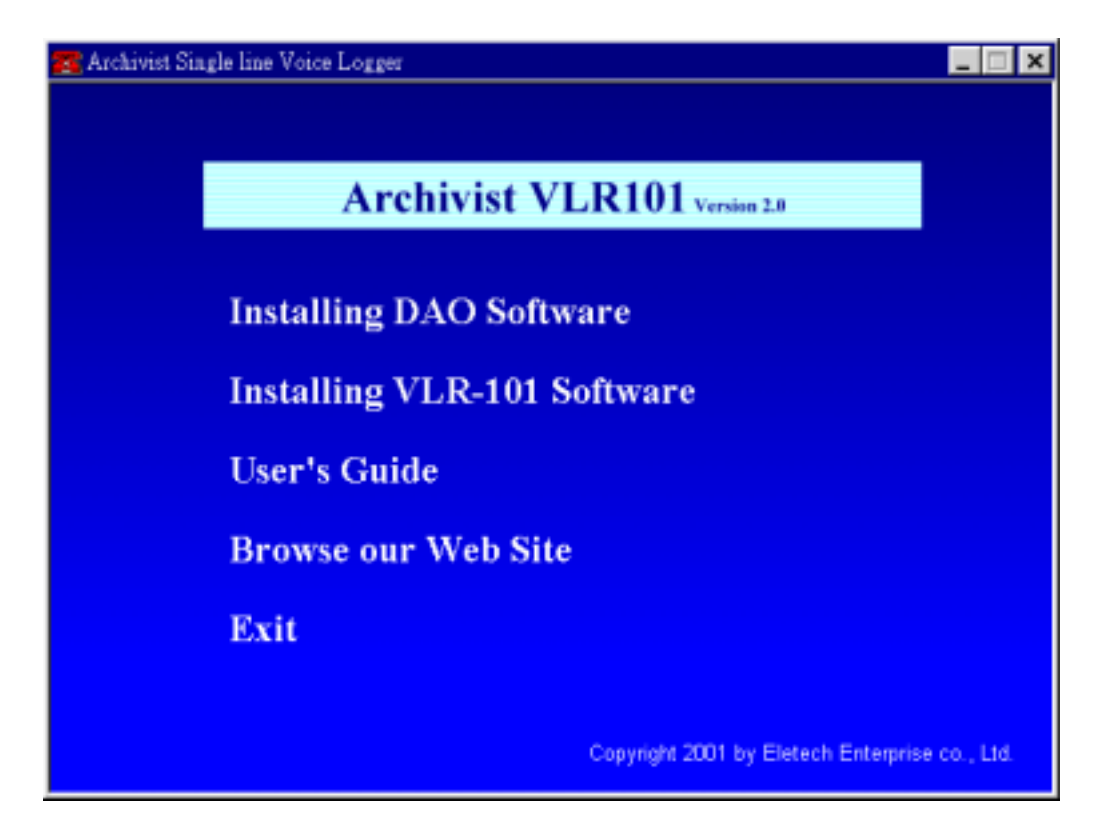

### 2). 出现如下窗口,请点选 "Next"

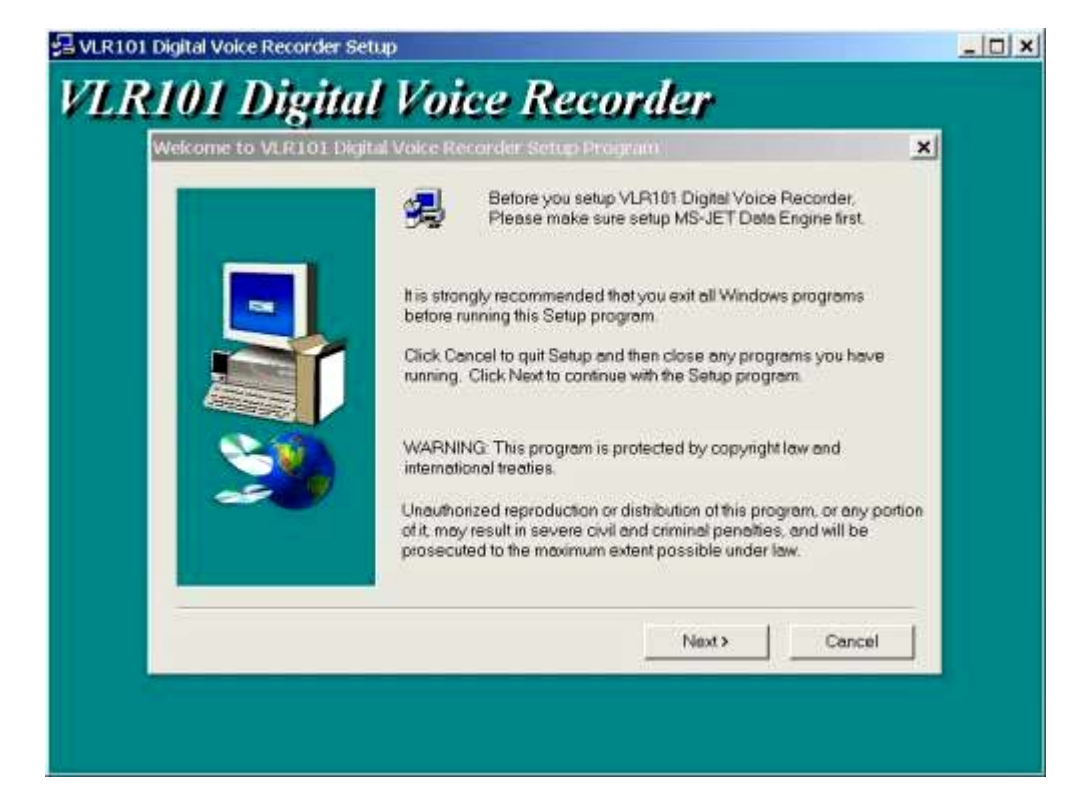

3). 出现如下窗口,

| Choose Destination Los | ation                                                                       | ×       |
|------------------------|-----------------------------------------------------------------------------|---------|
|                        | Setup will install VLR101 Digital Voice Recorder in the followin<br>folder. | 9       |
|                        | To install to this folder, click Next.                                      |         |
| -                      | To install to a different folder, click Browse and select another           | folder. |
|                        | clicking Cancel to exit Setup.                                              | uy.     |
|                        | Destination Folder                                                          |         |
|                        | C.VVLR101 Browse                                                            |         |
| -                      | < <u>B</u> ack ∐ext> Can                                                    | cel     |

请选定安装的目的磁盘及目录(**请注意**,安装后 系统将使用该磁盘及目录来储存所有录音资料), 然后点选"Next"。

### 4). 出现如下窗口表示系统正在拷贝程序

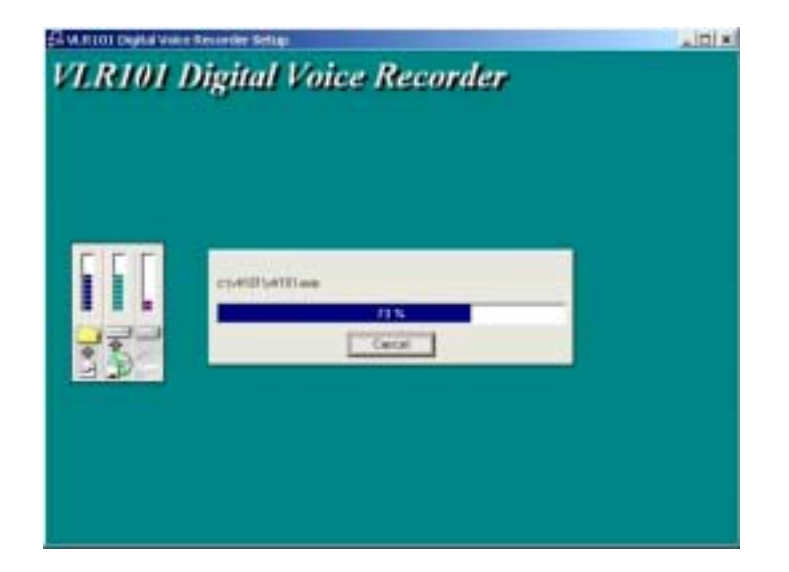

5). 出现如下窗口,表示程序拷贝成功, 请点选 "OK"。

| RegSvr3 | 2 ×                                                          |
|---------|--------------------------------------------------------------|
| •       | DilRegisterServer in C:\VLR 101\HoursSelector.ocx succeeded. |
|         |                                                              |

6). 出现如下窗口

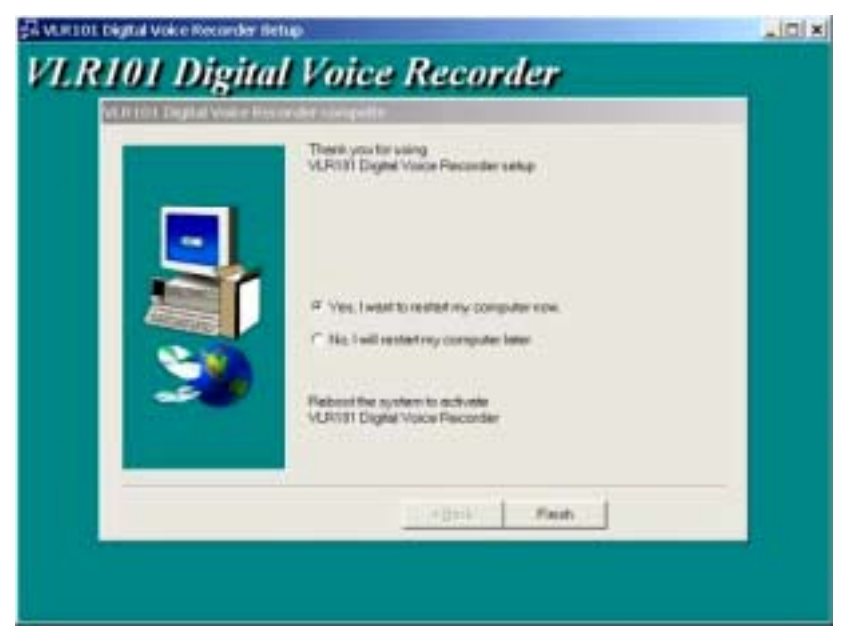

请点选"Finish"完成系统安装,接着Windows会 重新开机,并自动执行 VLR101 Digital Voice Recorder 主程序。

# 二、操作说明

## 2-1、系统使用说明

系统程序内定使用 Com 1,若要使用 Com 2请自行将 \开始\程序集(P)\激活\VLR101 Digital Voice Recorder 及 \开始\程序集(P)\ VLR101 Digital Voice Recorder 两个快捷

方式

中的 Target 的最后加上 Com Port 代号(2), 点"OK", 再执行它即可。

| KTOT Digital                                                    | Voice Recorder Properties                                         | 2      |
|-----------------------------------------------------------------|-------------------------------------------------------------------|--------|
| ieneral Shortc                                                  | ut                                                                |        |
| <b>5</b> v                                                      | LR 101 Digital Voice Recorder                                     |        |
| Target type:                                                    | Application                                                       | m2     |
| Target location                                                 | : VIR101                                                          |        |
| Iarget:                                                         | C:\VLR101\VLR101.exe 2                                            |        |
| 🕅 Run in sepa                                                   | rate memory space 🛛 🗖 Run as differen                             | t yser |
| ₽ Run in sepa<br>Start in:                                      | rate memory space IT Run as differen                              | t yser |
| F Run Interpa                                                   | C:\VLR101                                                         | t yser |
| F Run in sepa<br>Start in:<br>Shortout key:<br>Bun:             | Run as differen                                                   | tyser  |
| F Run in sepa<br>Start in:<br>Shortout key:<br>Bun:<br>Cgmment: | rate memory space IT Run as differen C:\VLR101 None Normal window | tyser  |
| F Run in sepa<br>Start in:<br>Shortout key:<br>Bun:<br>Cgmment: | C:\VLR101 None Normal window Eind Target Change                   | tyser  |

主程序执行后,首先出现的如下窗口

| Jser Name |   |  |
|-----------|---|--|
| assword   | - |  |

请输入您的**使用者名称**及密码后点选"OK"进入系统。 第一次执行时,系统内定值为:

User Name : VLR101

Password : 111111

然后系统会检查 VLR101 硬件。

若在指定的 Com Port 如无法顺利与硬件联机则会显示以 下窗口:

| VLR101 | ×                                                                                                    |
|--------|----------------------------------------------------------------------------------------------------|
|        | No VLR101 Device Found!<br>Make sure all connections are tight and secure,<br>and recycle VLR101's power once.<br>Error Code(2) |
|        | 確定                                                                                                    |

此时将 VLR101 Device 电源拔掉,再一次插上电源,并重 新执行 VLR101 主程序。如果顺利与硬件完成联机则会立 刻出现如下的系统主功能窗口。

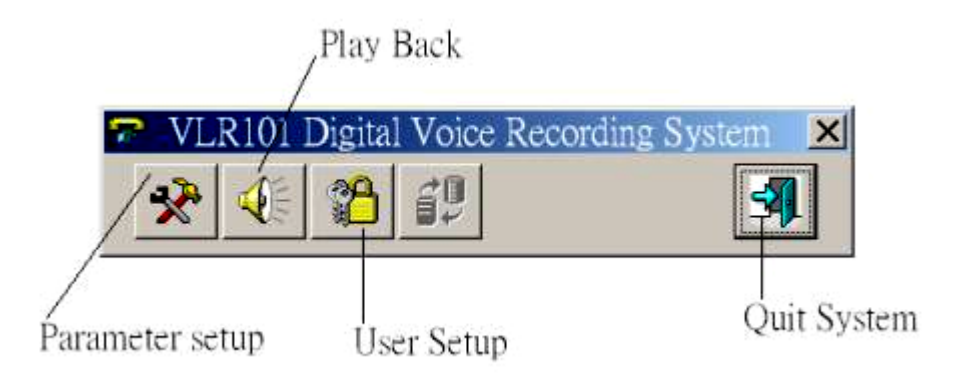

二秒钟后会自动缩入系统菜单中。

平时若欲使系统菜单再现,只要双击(double click) 系统图标(VLR101 Icon)即可。

| VLR101 Digital Voice Logge | r |
|----------------------------|---|
| 🧊 9:14 AM                  |   |
|                            |   |
|                            |   |

本系统共有 Parameter Setup ; Play Back ; User Setup ; Quit System 等 4 项功能可供选择,说明如下

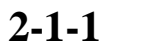

X

## **Parameter Setup**

选择本功能后会出现如下窗口

| Start Method             |        | Storag | pe Device |
|--------------------------|--------|--------|-----------|
| * Local Phone            |        | Disk 0 | 5         |
| vox                      |        | 1000   |           |
| Manual                   |        |        |           |
| Sample Rate              |        |        |           |
| 16 Kbps                  |        |        |           |
| 24 Kbps                  |        |        |           |
| 12 Khow                  |        |        |           |
| Play Gain 0 +            |        | Conqu  | est 50%   |
| reap                     |        |        |           |
| ackup Device / No Backup |        |        |           |
| - Daly Backup            |        |        |           |
| Backup Start At          | + Hour | - MIN  | - Sec     |
| C Periodic Blackup       |        | -      | _         |
| Backup/Ewory             | - Hour | Min    | - S0t     |
|                          |        |        |           |

#### 1). Start Method

- Local Phone:拿起话机上的话筒,即开始录音, 挂断话筒而停止录音。
  - VOX:录音将在话筒上出现声音讯号时开始,当声音讯号静止时停止录音。
  - Manual:由 VLR101硬件上按钮按下开始录 音,放开而结束录音。

#### 2). Sample Rate

可选择 16,24,32 Kbps 三种取样频率, 一般选定 32Kbps 取样率。

### 3). Stop Delay

当 Start Method 设为 VOX 时,当声音讯号静止 时,此参数表示系统将于设定值的秒数后停止录 音,建议设定值为 3 秒。

#### 4). Play Gain

放音的音量增益, 设定值愈大音量愈大, 建议设定值为 0。

#### 5). Conquest

录音允许占用硬盘的百分比,当录音档的占用 率达此值时,系统将自动删除10%最旧的录音 资料。

设定参数完成后,点选"OK"系统会在适当的 时机修改各项参数(点选"OK"时,系统若在录 音中,则新参数将不能对当笔录音产生效用, 需待录音结束后,系统才会更新参数,系统放 音时亦同)。

> 14 14

**Play Back** 2-1-2、

选择本功能后会出现如下窗口

| Search Records |                                                                                                    |
|----------------|----------------------------------------------------------------------------------------------------|
| - Device       | Time Period<br>Year Month Day Hour Min Sec<br>Begin Time 2001 • 6 • 27 • 10 • 38 • 39 •<br>End Time 2001 • 6 • 28 • 10 • 38 • 39 • |
|                | Dialed Digits GO<br>Caller ID Cancel                                                                                               |

请选择查询的时间区间,或拨出的号码(Dialed Digits)或来电号码(Call ID),再点选"GO"进行查询。

若查不到符合条件的录音资料则会出现如下窗口

| VLR101 | ×                                 |
|--------|-----------------------------------|
| ⚠      | No matched data, please try again |
|        | OK                                |

请点选"OK"回到查询窗口

若有符合条件的资料,则会显示如下窗口

#### VLR-101 计算机数字录音机使用手册

| ecord Data Operation                                                                              |                                                                   |                         |                                         |                                     |
|---------------------------------------------------------------------------------------------------|-------------------------------------------------------------------|-------------------------|-----------------------------------------|-------------------------------------|
| Record Start At                                                                                   | Record Stop At                                                    | Length                  | DTMF Caller ID                          | Dialed Digits                       |
| 2002/03/20 10:51:04 2002/03/21 09:32:43                                                           | 2002/03/20 10:54:13 2002/03/21 09:33:05                           | 03:09<br>00:22          |                                         | 0168                                |
| <ul> <li>2002/03/21 09:33:07</li> <li>2002/03/21 09:33:50</li> <li>2002/03/21 09:34:24</li> </ul> | 2002/03/21 09:33:35<br>2002/03/21 09:34:18<br>2002/03/21 09:35:20 | 00:28<br>00:28<br>00:56 | " inducates this record<br>is annotated | 022190068201<br>00921988820<br>0166 |
| Record Information                                                                                | ne Total Pages : 1                                                |                         | First Page                              | Last Page                           |
| Current Page : 1                                                                                  | Current Record : 3                                                |                         | Next Page                               | Previous Page                       |
| Play Control<br>2002/03/21 09:33:07                                                               | 2002                                                              | /03/21 09:33            | Operation<br>Save As                    | A1 •                                |
| Voice Date Stamp                                                                                  |                                                                   | 5 OK                    | Annotate                                | Delete<br>tay Exit                  |

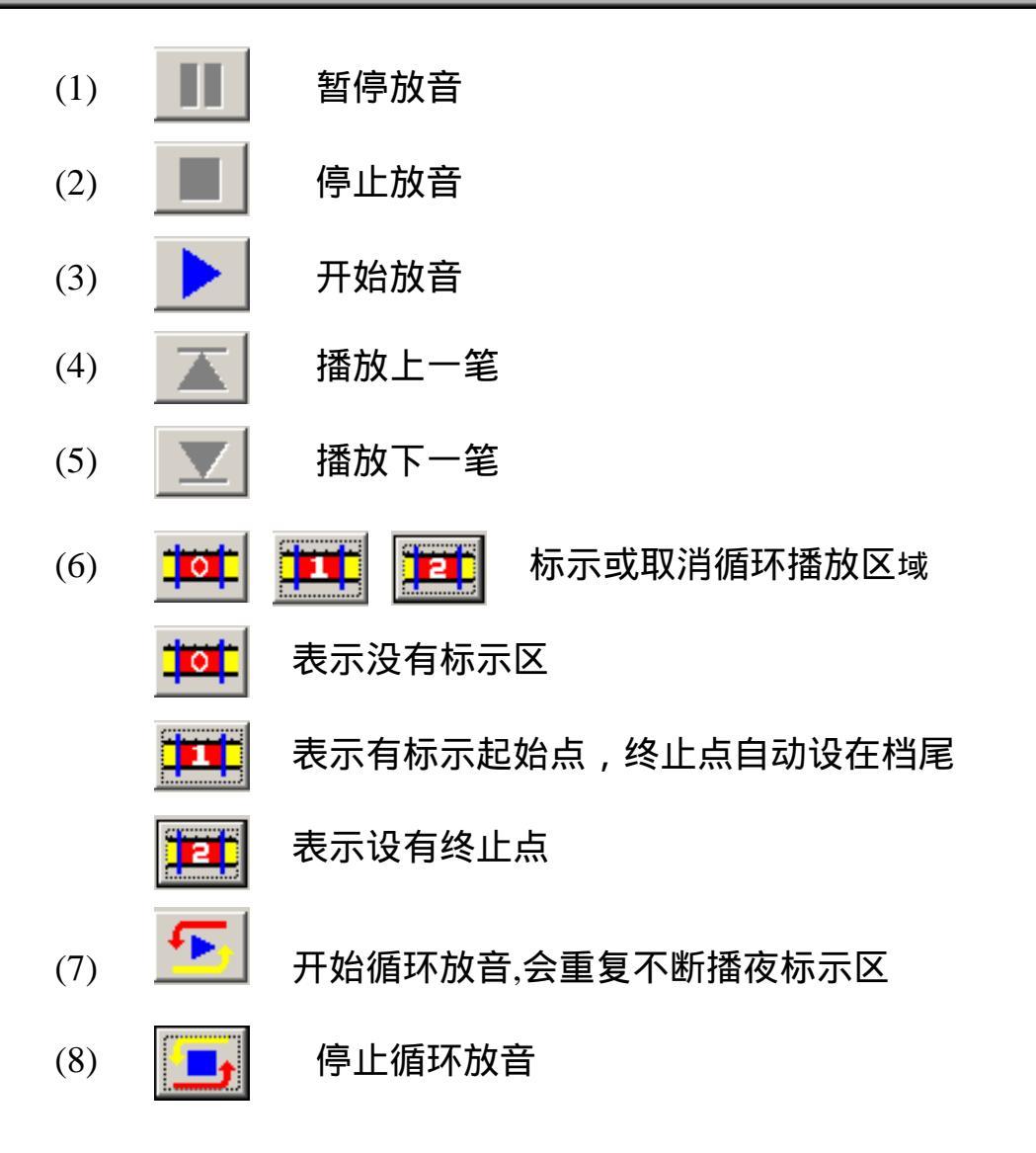

- (9).First Page:显示第一页。
- (10).End Page:显示最后一项。
- (11).Page Down:显示上一页。
- (12).Page Up:显示下一页。
- (13).Save As:将指定之录音文件资料储存至指定之 另一储存设备。
- (14).Annotate:编辑备注说明。
- (15).Delete:删除指定之录音文件资料。
  - (16).Sequential:选择此项功能,当播放完一笔录 音时,系统会自动播下一笔。

点选 "Exit" 可以结束放音,回到查询窗口

2-1-3

### **User Setup**

| User Setup                                           |
|------------------------------------------------------|
| User Name VLR101 Password Confirmation VLR101 VLR101 |
| Add New User                                         |
| Change UserName or Password                          |
| Quit                                                 |

选择本功能后会出现如下窗口

系统自动出现在使用人资料上.

- 1). 要修改使用者资料,只需,将新资料填入,再点选"Change UserName or Password"即可.
- 新增一位使用者,只需将新资料填入,再点选 "Add New User"即可,(使用新使用者必须退出 系统,再重新以新使用者身份进入本系统,才能 启用新使用者)

3). 点选"Quit"可以退出本功能。

2-1-4、 Quit System 3

点选此功能将结束主程序。并出现如下窗口,请输入 密码,再点选"OK"即结束程序。

| LR101 System Log      | ost   |        |
|-----------------------|-------|--------|
| User Name<br>Password | VLR10 | 1      |
| ОК                    |       | Cancel |